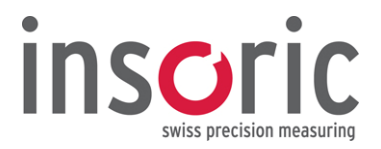

## **RealPower Update – so geht's!**

Stecken Sie den USB-Stick (Lizenzschlüssel) in einen freien USB-Anschluss und achten Sie darauf, dass die RealPower Software geschlossen ist. Im Windows Betriebssystem klicken Sie nun auf "Start".

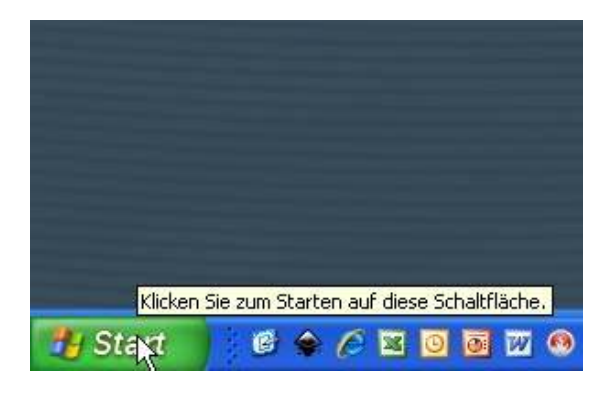

Programme > RealPower > Weiteres > Menüpunkt "Prüfe auf Softwareaktualisierungen" anklicken.

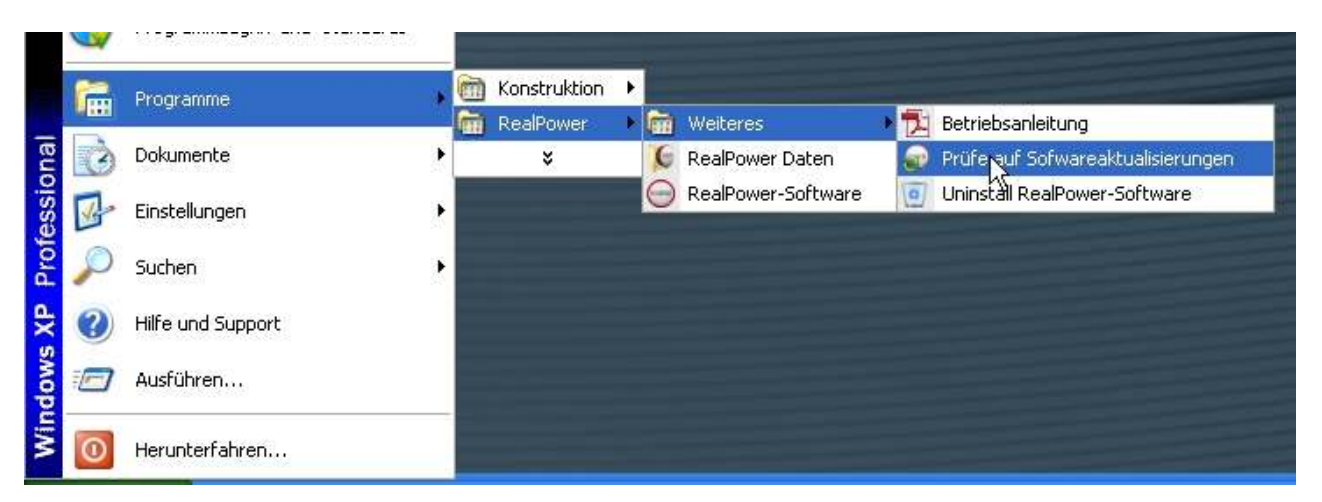

Es erscheint das Auswahlmenü unseres "Online Updaters". Durch Anklicken des Buttons "Check for software updates" sucht der Updater nach einer aktuelleren Version. Achtung: Für diese Abfrage wird eine funktionierende Internetverbindung benötigt.

| RealPo                                         | wer                |
|------------------------------------------------|--------------------|
| Check for softw                                | are updates        |
| Currently installed:<br>atest version on serve | чу<br>1.3.0.1<br>с |
| Uninst                                         | all                |
| inso                                           | ric                |

**Insoric AG** Hofwisenstrasse 12 8260 Stein am Rhein Switzerland Tel.+41 (0)52 742 04 40 Fax+41 (0)52 742 04 44 www.insoric.com info@insoric.com

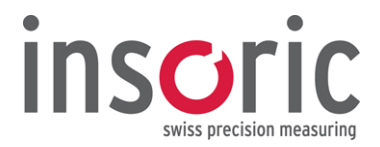

Ist keine aktuellere Version auf unserem Server zu finden, erscheint folgende Meldung:

| RealPow | er Updater 🛛 🗙                                |
|---------|-----------------------------------------------|
| į       | No newer revision of this software was found. |
|         | ОК                                            |

Wird eine neue Version gefunden, erscheint das Installationsmenü. Bitte folgen Sie nun den Anweisungen.

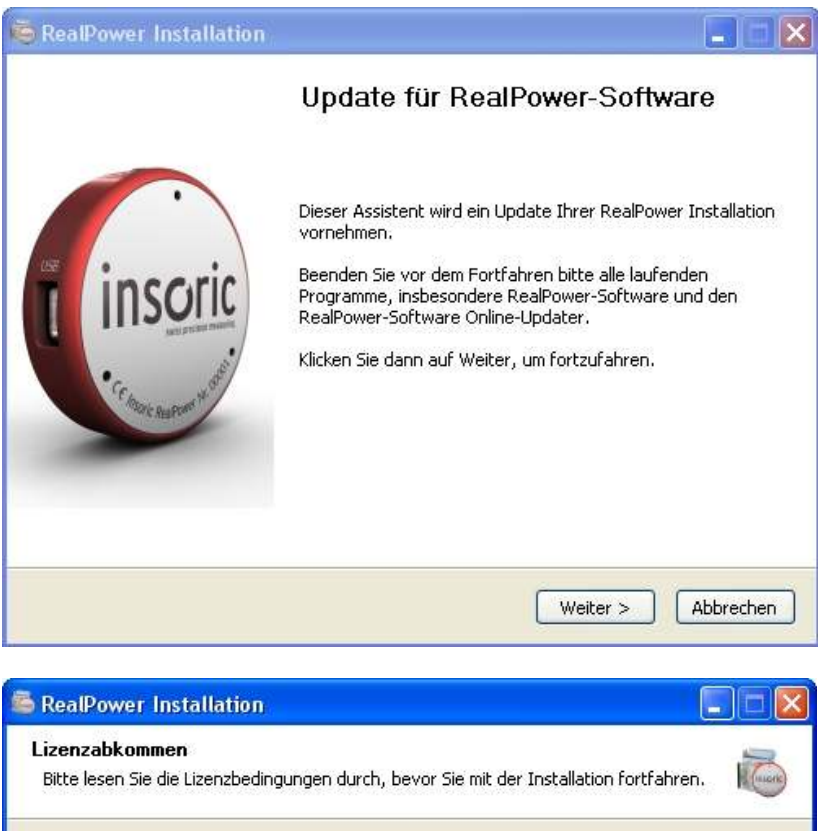

Bitte lesen Sie die Lizenzbedingungen durch, bevor Sie mit der Installation fortfahren.

Insoric AG Hofwisenstrasse 12 8260 Stein am Rhein Switzerland Tel.+41 (0)52 742 04 40 Fax+41 (0)52 742 04 44 www.insoric.com info@insoric.com

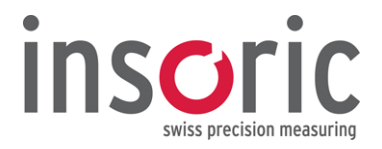

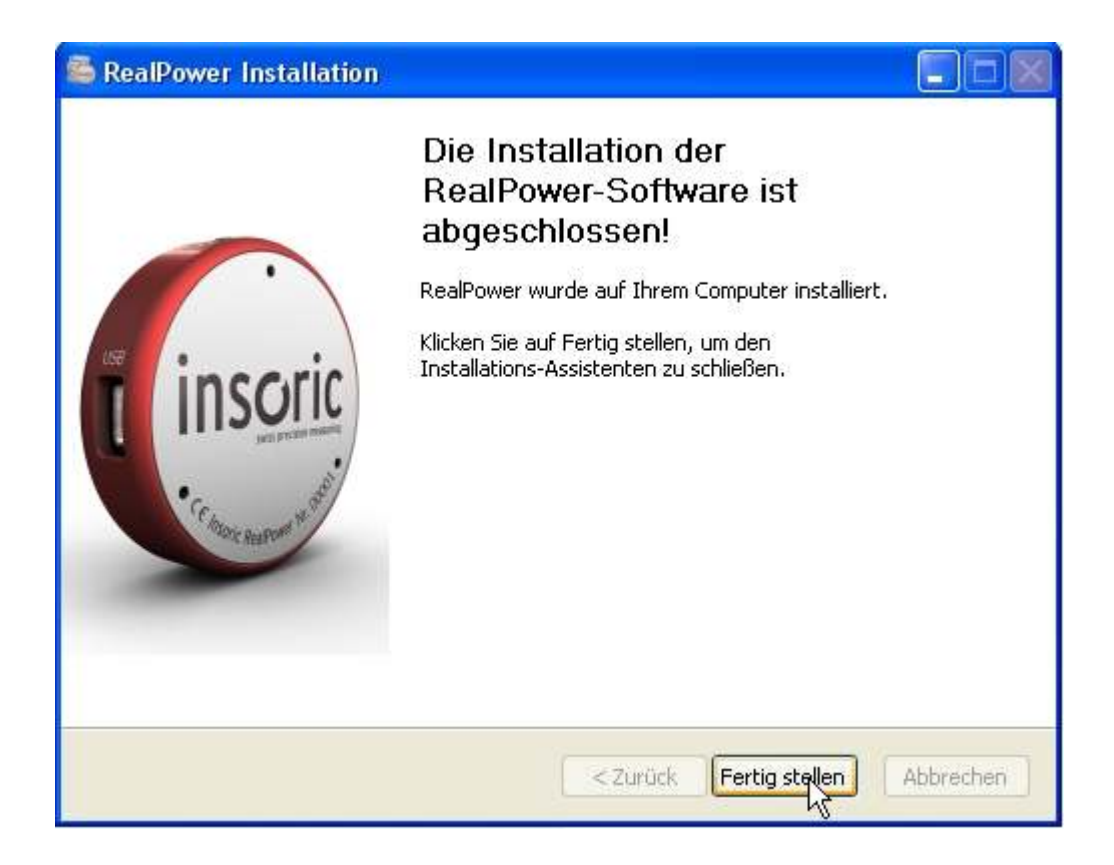

Ab jetzt können Sie mit der neusten Version weiterarbeiten.

Wir wünschen Ihnen viel Spass und Erfolg damit!

Insoric AG Hofwisenstrasse 12 8260 Stein am Rhein Switzerland Tel.+41 (0)52 742 04 40 Fax+41 (0)52 742 04 44 www.insoric.com info@insoric.com